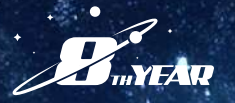

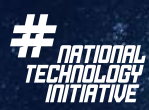

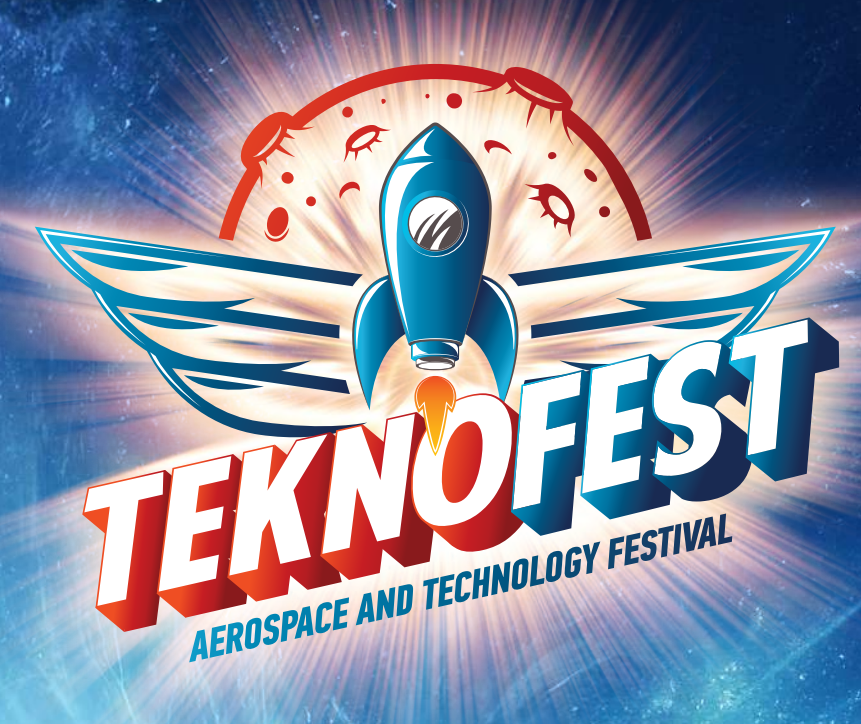

## TEKNOFEST 2025 TECHNOLOGY COMPETITIONS APPLICATION GUIDE

Applications are now open for the largest prize-winning technology competitions organized within the scope of TEKNOFEST, which aims to raise awareness about technology and science throughout society and increase the number of skilled professionals in science and engineering!

To be a part of the TEKNOFEST Aerospace and Technology Festival, follow the application steps below to apply for a competition in your field of interest.

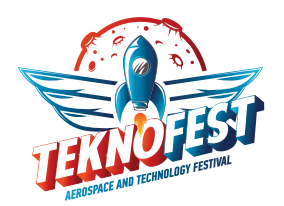

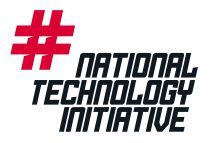

## TEKNOFEST 2025 TECHNOLOGY COMPETITIONS APPLICATION GUIDE

The TEKNOFEST Technology Competitions applications are managed through the T3 Corporate Management System (T3CMS - t3kys.com). The competition process and document submissions are conducted via this system and having a T3 CMS account is required to apply for the TEKNOFEST Technology Competitions. The application steps are given below.

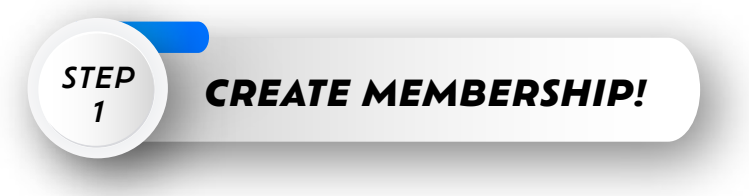

To apply for any TEKNOFEST competitions through the CMS, you must first create a profile. If you already have a profile in the CMS, you can access the login page using the link: www.t3kys.com. There are two login options available: Login with e-mail and Login with Turkish ID Number. Simply select one of these options to log in.

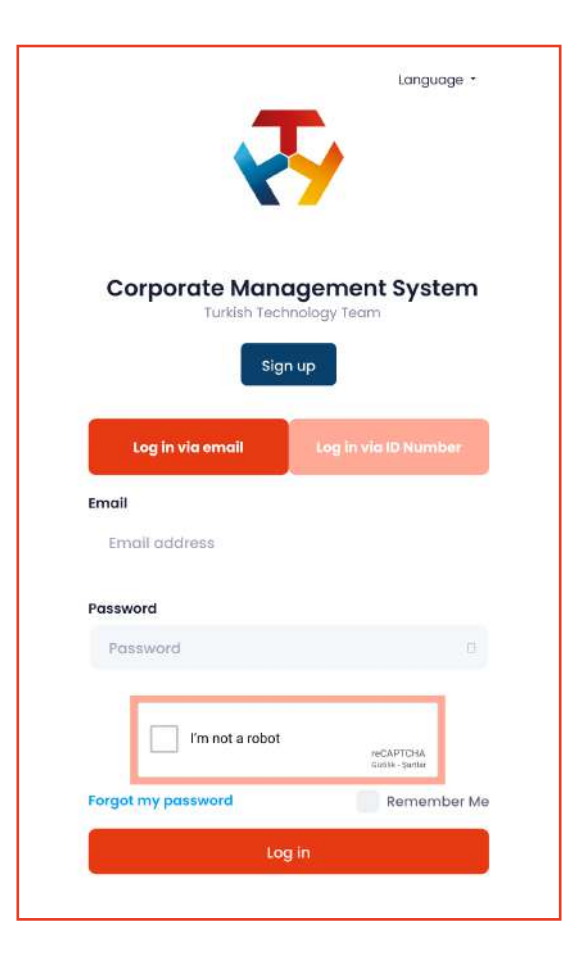

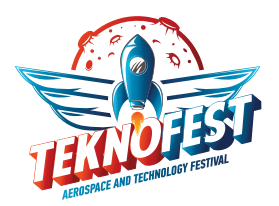

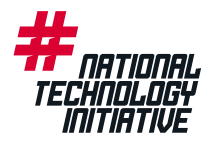

If you do not have a profile yet, you can create one by clicking the "Sign Up" button on the login screen. On the registration form, you are required to fill out the Panel Information, Personal Information, Address Information, and Education Information. After completing all the fields accurately, check the box to confirm "I have read, understood, and accept the Consent Form regarding the Protection of Personal Data." Then, click "Become Member." You can then log in using the information you provided during registration.

|                                    |                               | 2                            | L                                                      | Language •          |
|------------------------------------|-------------------------------|------------------------------|--------------------------------------------------------|---------------------|
|                                    |                               | Corporate Mai<br>Turkish Te  | nagement System                                        |                     |
|                                    | You mus                       | Si t enter the following mar | <b>ign up</b><br>Indatory fields correctly and complet | oly.                |
| Panel Information                  |                               |                              |                                                        |                     |
| Username*                          | E-Mail Ac                     | Idress*                      | Password •                                             | Confirm Password*   |
|                                    |                               |                              |                                                        |                     |
| Personal Information               |                               |                              |                                                        |                     |
| Name*                              | Last Nam                      | e*                           | Turkish Citizen*                                       | Gender*             |
|                                    |                               |                              | Choose                                                 | Choose              |
| Date of Birth®                     | Code*                         | Phone Number*                | How did you hear about T3?*                            |                     |
| Select Date                        | +                             |                              | Choose                                                 |                     |
| Address Information                |                               |                              |                                                        |                     |
| Country *                          | Address *                     |                              |                                                        |                     |
| Choose                             |                               |                              |                                                        |                     |
| Education Information              |                               |                              |                                                        |                     |
| I'm a graduate (Users at the g     | raduate leve                  | I must declare their infor   | mation based on the last school the                    | ay graduated from.) |
| Education Level*                   | If your ed                    | ucation information is no    | ot in the list, please write it.                       |                     |
| Choose                             |                               |                              |                                                        |                     |
| Consent Form for the Protection of | f Personal Data               | I have read, understood an   | id accept.                                             |                     |
| I'm not a robot                    | eCAPTCHA<br>Izlifik - Şartlar |                              |                                                        |                     |
|                                    |                               |                              | sign up                                                |                     |

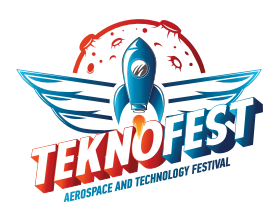

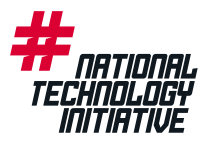

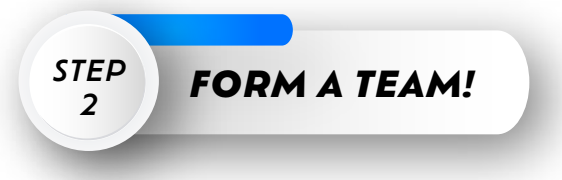

Before applying for TEKNOFEST Technology Competitions, each participant, even if applying alone, must form a team, as user applications are not accepted. You can update your team members later, but first you need to form your team and complete your application. This option will be available for a period specified by TEKNOFEST after the application process ends. You can follow the steps below to form a team.

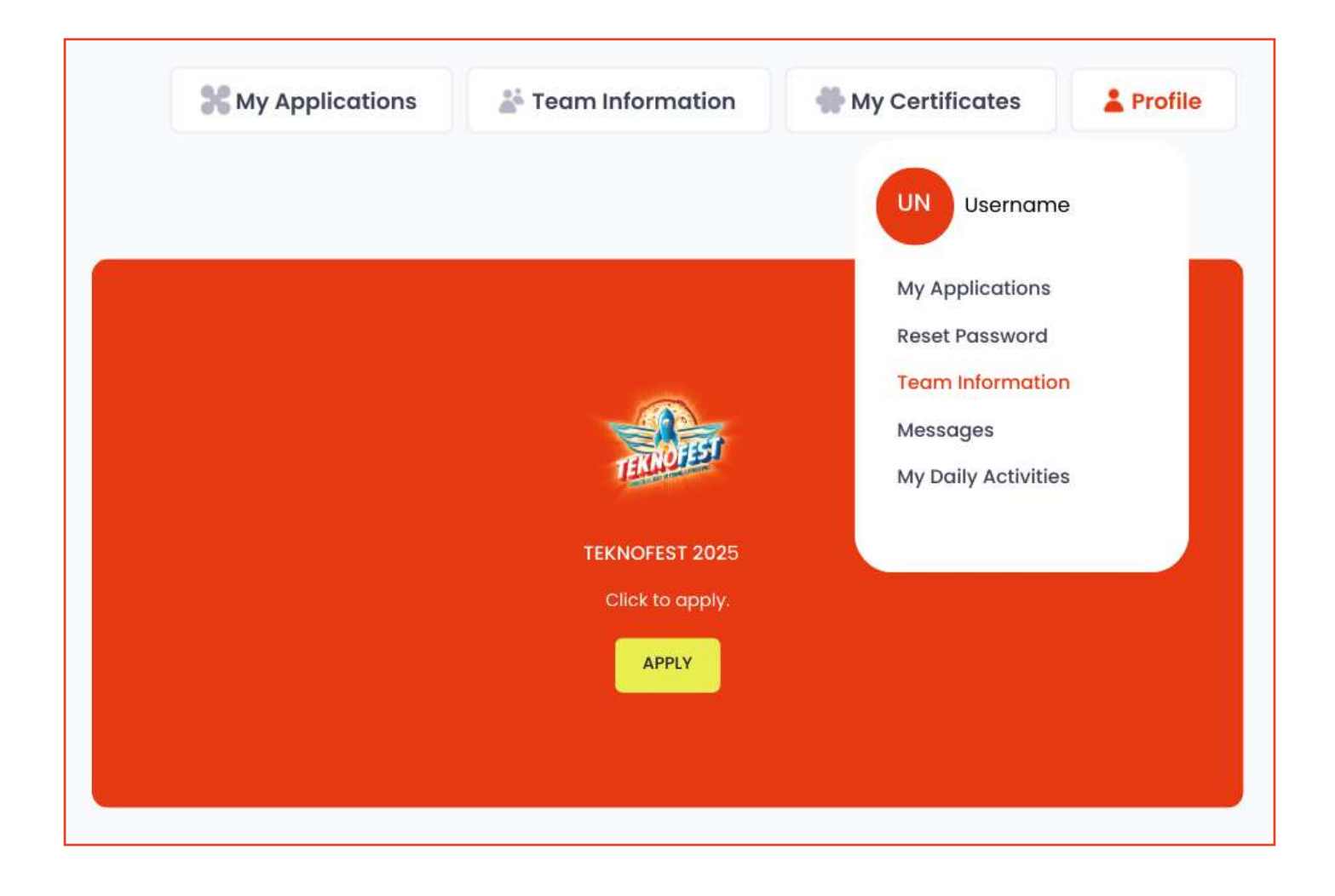

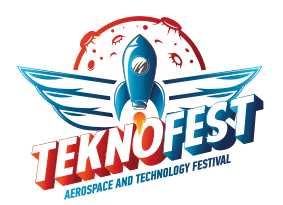

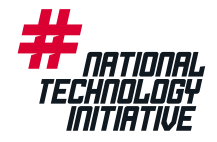

After logging into T3 CMS, click the "My Profile" button in the top right corner and select "My Team Information" from the dropdown menu. On this page, you can view the teams you are invited to or already part of.

If you already have an active team, you don't need to create a new one. To continue with a passive team, go to the "Teams I Am Part Of" section, select the passive team, and click "Copy." This will open a new team form with your old team's details, which you can update. On this screen, you can update the information to continue with the same team name or create an updated version of the team.

| ream invitatio                                       | ons                        |                |           |               |           |        |               |
|------------------------------------------------------|----------------------------|----------------|-----------|---------------|-----------|--------|---------------|
| Approximately 0 Re                                   | egistration has l          | been listed.   |           |               |           |        |               |
| show 10 🗢 So                                         | aves                       |                |           |               |           |        |               |
|                                                      |                            |                |           |               |           | Search |               |
| NVITED TEAM                                          | NAME                       | ** INVITER     | ** TEAM F | FOUNDING YEAR | TEAM ROLE | Ť+     | OPERATION     |
|                                                      |                            |                |           |               |           |        |               |
|                                                      |                            |                |           |               |           |        |               |
| lo Saves                                             |                            |                |           |               |           |        | Previous Next |
| lo Saves                                             | P 76 583                   |                |           |               |           |        | Previous Next |
| lo Saves<br><b>Teams I Am I</b><br>Approximately 14  | Part Of<br>Registration ha | s been listed. |           |               |           |        | Previous Next |
| to Saves<br>Teams I Am I<br>Approximately 14<br>TEAM | Part Of<br>Registration ha | s been listed. | TEAM      |               | MEMBER    |        | Previous Next |

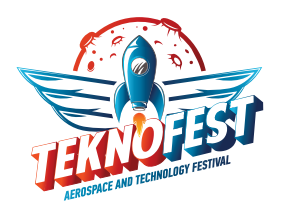

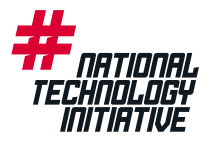

## If the available options do not match your situation, click the **"Create New Team"** button under the **"Teams I Am Part Of"** section to access the Team Creation screen. Make sure to fill out the form on this screen completely and accurately. Key points to note:

| Team                                                                                                    |                                                 |
|----------------------------------------------------------------------------------------------------|-------------------------------------------------|
|                                                                                                    |                                                 |
| Team Name*                                                                                                    |                                                 |
|                                                                                                    |                                                 |
| Team's Year of Establishment*                                                                                                    |                                                 |
|                                                                                                    |                                                 |
|                                                                                                    |                                                 |
| Type of Team*                                                                                                    |                                                 |
| Choose                                                                                                    | ~                                               |
| Team Education Level*                                                                                                    |                                                 |
| Choose                                                                                                    | ~                                               |
| Select the education level of your team according to the highest education level of the team members (excluding the advisor). Grac<br>Information according to the education level of their team members, except for the advisor. | duate level teams are required to declare their |
| Team School                                                                                                    |                                                 |
|                                                                                                    | ~                                               |
| Select the school of your team according to the school with the highest number of team members. Graduate level teams are require<br>left school windusted by the team members, except for the advisor.                            | ed to declare your information according to the |

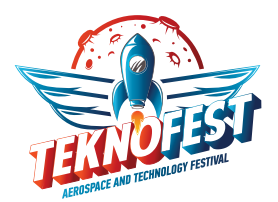

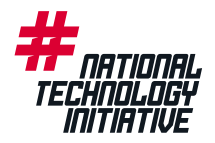

The Team Type is used to confirm whether your team is affiliated with an institution or school.

The school or institution of individual team members is not particularly important at this stage.

If your team is not affiliated with any institution or school, select the **"INDEPENDENT APPLICATION"** option for this question. Complete the remaining fields as required. For multiple-choice questions, if your preferred option is not listed, select **"Other"** and write your answer in the text box. After filling in all the required information, click the **"Complete Team Registration"** button to create your team. Once your registration is complete, you will receive a confirmation email indicating that your team has been successfully created. Additionally, you can verify your registration by checking your team's visibility on your **team page.** 

| Choose                                                                                                    |   |
|----------------------------------------------------------------------------------------------------|---|
| The country where the team members have participated the most can be preferred or the country for which the application was made should be preferred accordingly.                                 |   |
| Province of Participation of the Team*                                                                                                    |   |
| Choose                                                                                                    | ~ |
| The province where the team members have participated the most can be preferred or the province for which the application was made should be preferred accordingly.                               |   |
| District of Participation of the Team*                                                                                                    |   |
| Choose                                                                                                    | ~ |
| The district where the team members have participated the most can be preferred or the district for which the application was made should be preferred accordingly.                               |   |
| Team Introduction Text*                                                                                                    |   |
| It should consist of at most 150 words<br>Team's Introductory Presentation File (Only PDF, Maximum 100 MB, <u>Click</u> for details)                                                              | h |
| Choose File                                                                                                    |   |
|                                                                                                    |   |
| Your Role in team*                                                                                                    |   |
|                                                                                                    |   |
| Choose                                                                                                    | ~ |
| Choose I approve my team and team member information to be shared with the institution I am affiliated with, my team school and TEKNOFEST stakeholders.* I'm not a robot RECAPTCHA Guidia- Gardia | ~ |

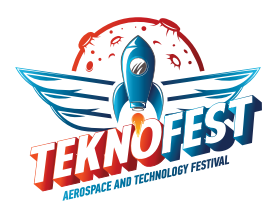

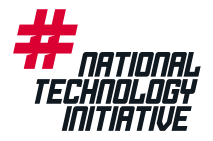

To update the members of your team, go to the "My Team Information" screen and click the "Member Actions" button next to your team. On the Team Members screen, use the "Invite Member" section to invite members who have already registered on T3 CMS and created a profile. You can invite them by entering their Turkish ID/Passport Number, email address, and member role. (Make sure the provided Turkish ID/Passport Number and email address match the details registered on T3 CMS for the respective member.)

| Teams I Am Part Of<br>Approximately 14 Registration has been listed. |            |           |                          |                           |                          |          | Create New Team |
|----------------------------------------------------------------------|------------|-----------|--------------------------|---------------------------|--------------------------|----------|-----------------|
| TEAM<br>FOUNDING<br>DATE                                             | TEAM<br>ID | TEAM NAME | TEAM<br>FOUNDING<br>YEAR | NUMBER OF<br>TEAM MEMBERS | MEMBER<br>OPERATION      | ACTIVITY | OPERATION       |
| Dec. 21, 2024, 6:20<br>p.m.                                          | ******     | ******    | 2025                     | 3                         | +/- Member<br>Operations | Active   | Edit            |
| Dec. 19, 2024, 10:18<br>a.m.                                         | ******     | ******    | 2025                     | 4                         | +/- Member<br>Operations | Active   | Edit            |

| Home Page • Team)        | Members                      |                     |                      |                  |                             | 592                  | $\int \!\!\!\!\!\!\!\!\!\!\!\!\!\!\!\!\!\!\!\!\!\!\!\!\!\!\!\!\!\!\!\!\!\!\!\!$ |
|--------------------------|------------------------------|---------------------|----------------------|------------------|-----------------------------|----------------------|---------------------------------------------------------------------------------|
| Invite member            | >                            | 🗸 Invite            | d Members List       |                  |                             |                      |                                                                                 |
| Member ID/Passport Nu    | umber:                       | INVITER             | INVITED ID<br>NUMBER | INVITED<br>EMAIL | INVITED<br>ROLE             | INVITATION<br>STATUS | OPERATION                                                                       |
| Member Email:            |                              |                     |                      |                  |                             |                      |                                                                                 |
| Enter Email              |                              |                     |                      |                  |                             |                      |                                                                                 |
| Member Role:             |                              |                     |                      |                  |                             |                      |                                                                                 |
| Advisor                  | ~                            |                     |                      |                  |                             |                      |                                                                                 |
| Ben robot değili         | reCAPTCHA<br>Ozimi - Şərilər |                     |                      |                  |                             |                      |                                                                                 |
| Invite                   |                              |                     |                      |                  |                             |                      |                                                                                 |
| 🛱 Team Name              |                              |                     |                      |                  |                             |                      |                                                                                 |
| Approximately I Registra | tion has been listed.        |                     |                      |                  |                             |                      |                                                                                 |
| MEMBER ID /<br>PASSPORT  | MEMBER<br>NAME/SURNAME       | MEMBER EDU<br>LEVEL | CATION ME<br>RO      | MBER CC          | MMUNICATION<br>SPONSIBILITY | OPERA                | TION                                                                            |
|                          |                              |                     | с                    | aptain v V       | FS                          | X Rec                | uest to Leave the                                                               |

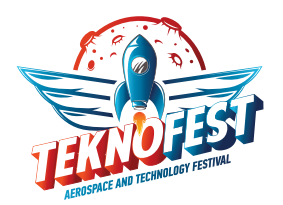

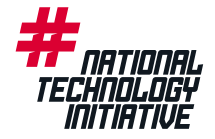

The invited member will receive the invitation both via their email address and their T3 CMS account. The invitation can be viewed on the **My Team Information** page within their T3 CMS account. Once the member accepts the invitation, they will officially become part of the team.

| *- | T3 KYS   YOU HAVE BEEN IN                        |                                                                                           |
|----|--------------------------------------------------|-------------------------------------------------------------------------------------------|
|    | bilgi@t3kys.com<br>Alici: ben -                  |                                                                                           |
|    | Dear Participant,                                |                                                                                           |
|    | You have received an invitation for the          | team within the scope of TEKNOFEST 2025 Competitions .<br>$\underline{\text{CLICK HERE}}$ |
|    | to access your invitation .                      |                                                                                           |
|    | You can follow your entire competition process   | via T3 CORPORATE MANAGEMENT SYSTEM                                                        |
|    | We thank you for your contributions to our Natio | nal Technology Move journey and wish you success in your work.                            |
|    | Turkish Technology Team Foundation               |                                                                                           |
|    |                                                  |                                                                                           |

To add or remove team members, click the button in the "Member Actions" column to access the team page. To remove a member, click the "Request to Remove from Team" button next to the member you wish to remove.

| Teams I Am Par<br>Approximately 14 Reg | r <b>t Of</b><br>Jistration has | s been listed.   |                          |                           |                          |          | よ Create New Team              |
|----------------------------------------|---------------------------------|------------------|--------------------------|---------------------------|--------------------------|----------|--------------------------------|
| TEAM<br>FOUNDING<br>DATE               | TEAM<br>ID                      | TEAM NAME        | TEAM<br>FOUNDING<br>YEAR | NUMBER OF<br>TEAM MEMBERS | MEMBER<br>OPERATION      | ACTIVITY | OPERATION                      |
| Dec. 21, 2024, 6:20<br>p.m.            | ******                          | ******           | 2025                     | 3                         | +/- Member<br>Operations | Active   | Edit Show                      |
| Dec. 19, 2024, 10:18<br>a.m.           | ******                          | ******           | 2025                     | 4                         | +/- Member<br>Operations | Active   | Edit Show                      |
| Approximately I Regi                   | stration has                    | been listed.     |                          |                           |                          |          |                                |
| MEMBER ID /<br>PASSPORT                | MEME                            | BER<br>E/SURNAME | MEMBER EDUCATIO          | N MEMBER<br>ROLE          | COMMUNICATION            |          | OPERATION                      |
| *****                                  | ******                          | ******           | UNDERGRADUATE            | Captain 🗸                 | YES                      |          | × Request to Leave<br>the Team |

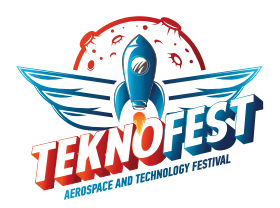

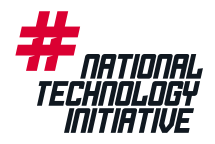

When a request to remove a member from the team is submitted, it must be approved by the other team members.

| MEMBER ID/<br>PASSPORT | MEMBER<br>NAME/SURNAME | MEMBER<br>EDUCATION<br>LEVEL | MEMBER<br>ROLE | COMMUNICATON<br>RESPONSIBILITY | OPERATION |
|------------------------|------------------------|------------------------------|----------------|--------------------------------|-----------|
| ****                   | ****                   | Bachelor's<br>Degree         | Member ~       | No                             | ∽Approve  |

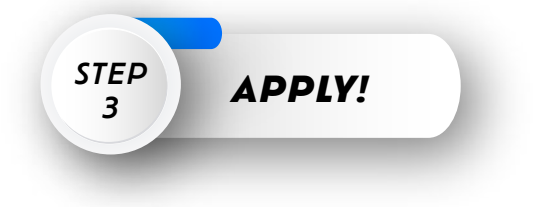

After completing the team creation process, you can return to the homepage and click the "Apply for TEKNOFEST Technology Competitions" button to view all ongoing competitions.

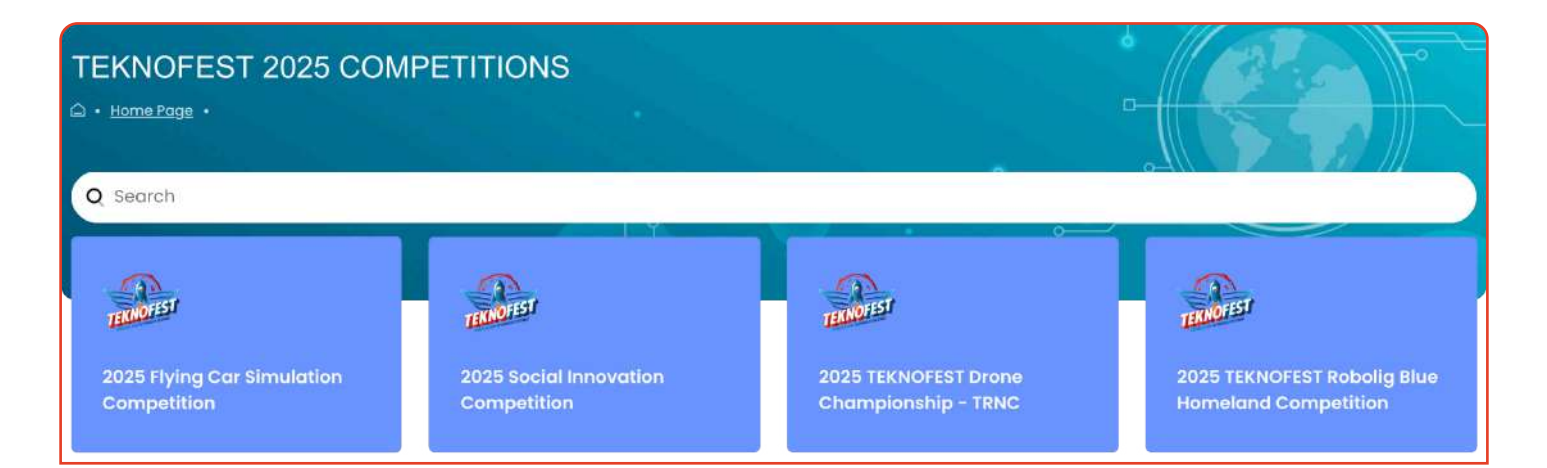

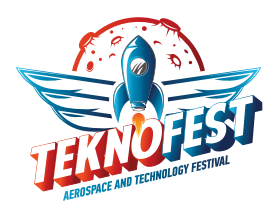

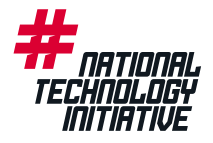

Select the competition that aligns with your project idea, education level, and application requirements. To learn more about the competitions, review the application criteria, and access their specifications, visit the page of your chosen competition at https://www.teknofest.org/en/competitions/

| CORPORATE COVERVANCE SYSTEM<br>2025 Tourism Technologies Competition<br>• Home Page • 2025 Tourism Technologies Competition |                                        |         |
|----------------------------------------------------------------------------------------------------|----------------------------------------|---------|
| Competitions<br>All competitions that are open within the scope of TEKNOFEST                                                | SPECIFICATIONS LATEST APPLICATION DATE |         |
| 2025 Tourism Technologies Competition High School Level                                                                     |                                        | Apply → |
| 2025 Tourism Technologies Competition University and Above Level                                                            | 9                                      |         |

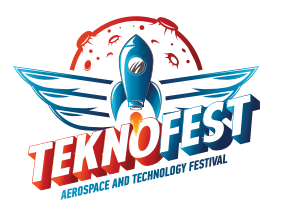

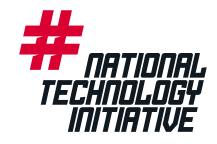

When you click the "Apply" button next to the competition category you selected, the application form will appear on the screen. In the form, you can either select a previously created team or create a new one. Instructions are provided on the page for this process. Make sure that the application form completed accurately. Once you click the "Submit Application" button, your application will be approved, and you will receive a confirmation email. You can update the details of your application throughout the application period.

|                                                                                                    | pproduction                                                                                                    |    |
|----------------------------------------------------------------------------------------------------|----------------------------------------------------------------------------------------------------|----|
| TEAM                                                                                                    |                                                                                                    |    |
| Add a team if you don't have one Click Here                                                                                                    |                                                                                                    |    |
| Choose                                                                                                    |                                                                                                    | ~  |
| PROJECT TITLE                                                                                                    |                                                                                                    |    |
|                                                                                                    |                                                                                                    |    |
| PROJECT DESCRIPTION                                                                                                    |                                                                                                    |    |
|                                                                                                    |                                                                                                    |    |
|                                                                                                    |                                                                                                    |    |
|                                                                                                    |                                                                                                    |    |
|                                                                                                    |                                                                                                    |    |
|                                                                                                    |                                                                                                    | 4  |
| PROJECT TOPIC<br>(You need to choose one of the topics in the specification)                                                                                                    |                                                                                                    |    |
| Choose                                                                                                    |                                                                                                    | -  |
|                                                                                                    |                                                                                                    | 1  |
| HAVE YOU APPLIED IN TEXNOFEST COMPETITIONS BEFORE?                                                                                                    |                                                                                                    | -1 |
|                                                                                                    |                                                                                                    | -  |
|                                                                                                    | #                                                                                                    |    |
| Your TEKNOFEST Team A                                                                                                    | pplication Has Been Received                                                                                                    |    |
| Your TEKNOFEST Team A                                                                                                    | pplication Has Been Received                                                                                                    |    |
| Your TEKNOFEST Team A  Program 2025 Tourism Technologies Competition University and Above Se Project Title Test                                                                                                    | evel                                                                                                    |    |
| Your TEKNOFEST Team A<br>Program<br>2025 Tourism Technologies Competition University and Above Se<br>Project Title<br>Leat<br>Project Description<br>Lest                                                                                                    | evel                                                                                                    |    |
| Vour TEKNOFEST Team A<br>Program<br>2025 Tourism Technologies Competition University and Above in<br>Project Title<br>test<br>Project Description<br>Test                                                                                                    | evel                                                                                                    |    |
| Vour TEKNOFEST Team A<br>Program<br>2025 Tourism Technologies Competition University and Above Le<br>Project Title<br>Teat<br>Project Description<br>Leat                                                                                                    | evel                                                                                                    |    |
| Vour TEKNOFEST Team A Program 2025 Tourism Technologies Competition University and Above Le Project Title teat Project Description teat Applicant Team Name                                                                                                    | evel                                                                                                    |    |
| Vour TEKNOFEST Team A<br>Program<br>2025 Tourism Technologies Competition University and Above is<br>Project Title<br>test<br>Project Description<br>test                                                                                                    | evel                                                                                                    |    |
| Vour TEKNOFEST Team A Program 2025 Tourism Technologies Competition University and Above Se Project Title Project Description teat Applicant Team Name Lest Team ID grams Application ID                                                                                                    | evel  Anne of the Competition Applied  2025 Tourism Technologies Competition University and Above  Level  Application Date and Time  Paper 20 2024 File ore                                                                                                    |    |
| Vour TEKNOFEST Team A<br>Program<br>2025 Tourism Technologies Competition University and Above Le<br>Project Title<br>Leat<br>Project Description<br>Leat<br>Applicant Team Name<br>Lest<br>Team ID<br>#                                                                                                    | ever                                                                                                    |    |
| Program         2025 Tourism Technologies Competition University and Above is         Program         2025 Tourism Technologies Competition University and Above is         Program         2025 Tourism Technologies Competition University and Above is         Program         Project Description         test         Team ID         #****         Application ID         #**** | were         were         Anne of the Competition Applied         Age to competition Applied         Age to competition Applied         Age to competition Applied         Destroins Technologies Competition University and Above Level         berget to competition Applied         Destroins Technologies Competition University and Above Level         berget to competition Applied         Destroins Technologies Competition University and Above Level         berget to competition Applied         Destroins Technologies Competition Applied         Destroins Technologies Competition Applied                                                                                                    |    |
| Program         2025 Tourism Technologies Competition University and Above Service Title         Project Description         Project Description         tett         Applicant Team Name         tett         Project Description         tett         Yeam ID         Warren         Applicant Description         Team Mame         Warren                                         | where         where         contrast of the competition Applied         Application Data and Time         Application Competition Applied         Application Data and Time         Derivative States of the competition States of the competition Stat |    |
| Vour TEKNOFEST Team A<br>Program<br>2025 Tourism Technologies Competition University and Above is<br>Program<br>Project Description<br>Team<br>Project Description<br>Team I<br>Suma<br>Applicant Team Name<br>Team ID<br>Suma<br>Application ID                                                                                                    | ever                                                                                                    |    |

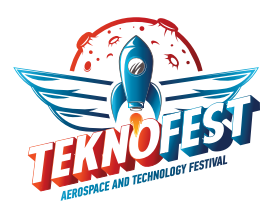

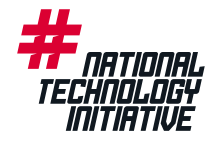

Once your application is complete, the **"TEKNOFEST Team Application Received"** page will open. You can view your **Team ID** and **Application ID** on this page.

Also, you will receive an email regarding the competition you applied for, as shown in the example below.

|   | TEKNOFEST   About 2025 Tourism Technologies Competition University and Above Level                                                                                                    | ¢        |
|---|----------------------------------------------------------------------------------------------------|----------|
|   | Harco Gelen Kutusux<br>bilgi@t3kys.com 17 58 (2 dakika önce) ☆                                                                                                    | ¢        |
|   | Dear Competition Candidate;                                                                                                    | ecology, |
|   | Your application for the 2025 Tourism Technologies Competition University and Above Level organised with in the scope of TEKNOFEST TRNC has been success<br>completed.<br><u>CLICK</u> to view your applicat on. | ully     |
|   | Team Name: Test<br>Applicat on ID: ******                                                                                                    |          |
|   | You can follow your competition process by logging in with your LOGIN competition Username and Password.                                                                                                    |          |
|   | ** For your questions, you can contact me via il <u>etisim@teknofest.org</u>                                                                                                    |          |
| 2 |                                                                                                    |          |

You can review your applications from the **"My Applications"** tab on the homepage. All competition processes are managed through T3 CMS.

You can follow your application status by clicking the 'Application Actions' tab.

| MY APPLICATIONS                                                          |                                                                             | C Refresh                             |
|--------------------------------------------------------------------------|-----------------------------------------------------------------------------|---------------------------------------|
| ID PROGRAM                                                               | STATUS                                                                      | Q Search<br>APPLICATION<br>ACTIVITIES |
| 3033667 2025 Tourism Technologies Competition University and Above Level | Tourism Technologies Competition University and Above Level Pre-Application | test Click for<br>update Details      |

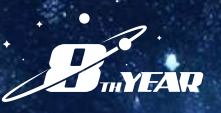

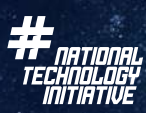

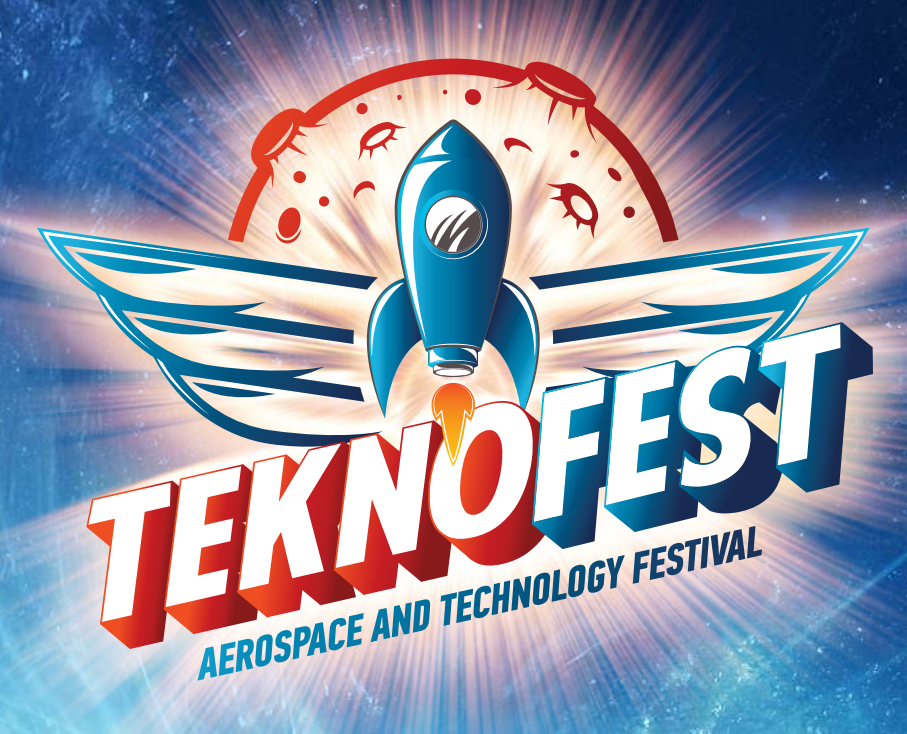

## CONGRATULATIONS YOU HAVE COMPLETED YOUR APPLICATION!

By following the application steps above, you are now one step closer to becoming a competitor in the TEKNOFEST Technology Competitions. "You are the Future."